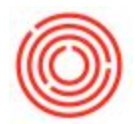

## Quick Start: Selling & Purchasing Items And Services

## Summary

Most businesses will produce and/or sell items and services as well as purchase them. This will show you the basic steps on how to sell/purchase those, delivery/receive them, and invoice those items and services.

## Step-by-step guide

- 1. Order Form:
  - i. A Sales Order is under Sales A/R-> Sales Order menu
  - ii. A Purchase Order is under the Purchasing A/P Purchase Order menu
- 2. In the following window, the required information is the vendor/customer name, dates, and item/service
  - i. If you want to use an item, enter in the Item No., quantity and cost
  - ii. If you want to use a service item, switch Item/Service Type to Service, then fill out the Description, G/L Account and cost

| Sales Order                                                               |                      |                                |                                                                                                    |                            | _ D >       | Purc                                                             | nase Order     |                                 |               |                                                                      |                                                                     |                   |                            |
|---------------------------------------------------------------------------|----------------------|--------------------------------|----------------------------------------------------------------------------------------------------|----------------------------|-------------|------------------------------------------------------------------|----------------|---------------------------------|---------------|----------------------------------------------------------------------|---------------------------------------------------------------------|-------------------|----------------------------|
| Customer<br>Name<br>Contact Person<br>Customer Ref. No.<br>Local Currency | ⊄ C10241<br>Acom ▼ © |                                | No.         Primary         3050           Status         Open         10/22/2014           Posting Date         10/22/2014         10/22/2014           Ship Date         10/22/2014         10/22/2014 |                            | Doc No      | OC NO<br>Vendor Ref. Vendor Ref. Vendor Ref. Vendor Contact Pers |                | V10010     20/20 Communications |               | No. Prima<br>Status<br>Posting Date<br>Delivery Date<br>Document Dat | o. Primary<br>tatus<br>osting Date<br>elivery Date<br>vocument Date |                   | Doc. N                     |
| Content                                                                   | ts i                 | Logistics                      | Accounting                                                                                                    | Attachmen                  | ts          | 1                                                                | Contents       | Logistics                       | T             | Accounting                                                           | T                                                                   | Attachments       |                            |
| Item/Service Type                                                         | Item                 |                                | Summary Type                                                                                                    | No Summary                 |             | Iter                                                             | n/Service Type | Item                            |               | Summary Ty                                                           | pe (i                                                               | No Summary        |                            |
| # Type<br>1<br>2                                                          | Item No.<br>RM1      | Item Description<br>OBeer Malt | Servic Quantity                                                                                                    | In Stock<br>1 50           | UoM         | #<br>1<br>2                                                      | Item No.       | Item Description OBeer Malt     | م<br>در<br>در | Quantity<br>1                                                        | Open Qty                                                            | UoM Name<br>1 lbs | Qty                        |
|                                                                           |                      |                                | ×0 16m                                                                                                    | }                          |             |                                                                  | 4              |                                 |               | Se ten                                                               |                                                                     |                   | •                          |
| Sales Employee                                                            | -No Sales E          | imployee- 💌 🖲                  | Total Before Discount                                                                                                    | [                          | \$ 10.00    | Buyer                                                            |                | -No Sales Employee-             | •             | Total Before D                                                       | iscount [                                                           |                   | ş                          |
| Dwner<br>Fotal Weinht                                                     | 📫 Helton, Co         | 0.001 b                        | Discount                                                                                                    | 96                         |             | Owne                                                             | r c            | Helton, Conner                  |               | Discount<br>Freight                                                  | 96                                                                  |                   |                            |
| BBLs                                                                      |                      | 0.01                           | Rounding                                                                                                    |                            |             |                                                                  |                |                                 |               | Rounding                                                             |                                                                     |                   |                            |
| Est. Pallet Spots                                                         |                      | 0.00                           | Tax<br>Total                                                                                                    |                            | \$ 10.00    |                                                                  |                |                                 |               | Total Payment                                                        | Due                                                                 |                   | \$ 5                       |
| ок                                                                        | ancel Final          | ize                            | Copy 1                                                                                                    | From C<br>Delive<br>A/R In | opy To 🛃    |                                                                  | DK Cance       | e                               |               |                                                                      | Copy From                                                           | G. Rect<br>A/P In | apy To<br>sipt PO<br>voice |
|                                                                           |                      |                                |                                                                                                    | A/R I                      | own Payment | L                                                                |                |                                 |               |                                                                      |                                                                     | A/P Do            | wn                         |

- 3. Click Add when finished
- 4. When you receive or deliver the item, you can use the Copy To button on the original document to transfer the data to a Good Receipts PO or Delivery document (You can

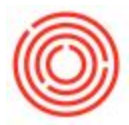

bring up the original document by going back into the respective order form and finding the document via the No. in Find Mode, which can be activated with CTRL + ALT + F)

5. Verify the quantity, item and cost and click Add

| ACCESSION CONTRACTOR                                                              |                                                                                                  |                                                         |            |            |         | Goo               | ds Receipt  | PO                  |                  |                                       |                             |                                                                                             |            |            |  |
|-----------------------------------------------------------------------------------|--------------------------------------------------------------------------------------------------|---------------------------------------------------------|------------|------------|---------|-------------------|-------------|---------------------|------------------|---------------------------------------|-----------------------------|---------------------------------------------------------------------------------------------|------------|------------|--|
| Customer 🤤                                                                        | C10241                                                                                           | No. Primary                                             | 2422       |            |         | Vende             |             | ► V10010            | No. Primary      |                                       | 2268                        |                                                                                             |            |            |  |
| Name                                                                              | Acorn Status                                                                                     |                                                         | Open       |            | Name 20 |                   | 20/20 Comn  | 0/20 Communications |                  |                                       | Open                        |                                                                                             |            |            |  |
| Contact Person                                                                    |                                                                                                  | Posting Date                                            | 10/22/2014 |            |         | Contact Person    |             |                     | •                | Posting Date 10/22/201                |                             |                                                                                             | 014        |            |  |
| Customer Ref. No.                                                                 |                                                                                                  | Delivery Date                                           | 10/22/2014 |            |         | Vendor Ref. No.   |             |                     |                  | Due Date 10/22/2014                   |                             |                                                                                             | 14         | 4          |  |
| .ocal Currency   Document D                                                       |                                                                                                  |                                                         | 10/22/2014 |            |         | Local Currency    |             |                     | Document Date    |                                       | 10/22/2014                  |                                                                                             |            |            |  |
| Contents                                                                          | Logistics                                                                                        | Accounting                                              | Attachmen  | ts         |         |                   | Contents    |                     | Logistics        | Account                               | ing                         | A                                                                                           | ttachments |            |  |
| Item/Service Type                                                                 | Item                                                                                             | Summary Type                                            | No Summary |            |         | Item/Service Type |             | Item                | Item             |                                       | Type                        | No Summary                                                                                  |            |            |  |
| # Item No.                                                                        | Item Description                                                                                 |                                                         | Quantity   | U          |         | #                 | Туре        | Item No.            | Item Description | Junitary                              | Quantity                    | UoM                                                                                         | Name       | E          |  |
| 1 📫 RM1                                                                           | OBeer Malt                                                                                       |                                                         | 1          | 1 lbs      | *       | 1                 |             | RM1                 | OBeer Malt       |                                       |                             | 1 lbs                                                                                       |            | -          |  |
|                                                                                   |                                                                                                  |                                                         |            |            |         |                   |             |                     |                  |                                       |                             |                                                                                             |            |            |  |
| 4                                                                                 | 322°                                                                                             |                                                         |            | •          |         |                   | 4           |                     |                  |                                       |                             |                                                                                             |            | •          |  |
|                                                                                   | -No Sales Employee-                                                                              | Total Refere Discount                                   | -          |            | 10.00   | Buyer             |             | -No Sales E         | mployee- 🔻 💽     | Table                                 | . Diamanak                  | 65                                                                                          |            | <i>e</i> 1 |  |
| ales Employee                                                                     |                                                                                                  | Total Derore Discourt                                   |            |            | 10100   | Owne              | r           | 🖒 Helton, Cor       | iner             | Discount                              | e Discourt                  |                                                                                             |            |            |  |
| ales Employee                                                                     | > Helton, Conner                                                                                 | Discount                                                | 96         |            |         |                   |             |                     |                  | Discourse                             | 1 10                        |                                                                                             |            |            |  |
| ales Employee                                                                     | Helton, Conner<br>0.00Lb                                                                         | Discount<br>Freight                                     | 96         |            |         |                   |             |                     |                  | Freight                               | 0                           |                                                                                             |            |            |  |
| ales Employee<br>Iwner <                                                          | Helton, Conner 0.00Lb 0.01                                                                       | Discount<br>Freight<br>Rounding                         | %          |            |         |                   |             |                     |                  | Freight<br>Round                      | ing 😂                       |                                                                                             |            |            |  |
| ales Employee<br>Jwner d<br>otal Weight<br>BLs                                    | Helton, Conner      0.00Lb      0.01                                                             | Discount<br>Freight<br>Rounding<br>Tax                  | %          |            |         |                   |             |                     |                  | Freight<br>Round<br>Tax               | ing                         |                                                                                             |            |            |  |
| Sales Employee<br>Owner C<br>Total Weight<br>IBLs<br>ist. Pallet Spots            | Helton, Conner     0.00Lb     0.01     0.00                                                      | Discount Freight Rounding Tax Total                     |            | \$         | 10.00   |                   |             |                     |                  | Freight<br>Round<br>Tax<br>Total Paym | ing<br>vent Due             |                                                                                             |            | \$ 5       |  |
| iales Employee<br>Jwner c<br>Iotal Weight<br>IBLs<br>ist. Pallet Spots<br>Jemarks | Helton, Conner      0.00LB      0.01      0.00      Based On Sales Orders 3050.                  | Discount<br>Freight<br>Rounding<br>Tax<br>Total         | 96         | ş          | 10.00   | Remai             | ks          | Based On F<br>1795. | Purchase Orders  | Freight<br>Round<br>Tax<br>Total Paym | ing<br>ent Due              |                                                                                             |            | \$ 5       |  |
| Sales Employee Vomer C Total Weight SISIS Sales Failed Spots Jemarks OK Cance     | Heton, Conner     0.00Lb     0.01     0.02     0.03     Based On Sales Orders 3050.     Finalize | Discount<br>Freight<br>Roynding<br>Tax<br>Total<br>Copy | From Cop   | \$<br>y To | 10.00   | Remai             | ks<br>DK Ca | Based On F<br>1795. | Purchase Orders  | Freight<br>Round<br>Tax<br>Total Paym | ing<br>eent Due<br>Copy Fro | 2<br>2<br>2<br>2<br>2<br>2<br>2<br>2<br>2<br>2<br>2<br>2<br>2<br>2<br>2<br>2<br>2<br>2<br>2 | Сору       | \$ 5<br>To |  |

6. Lastly, to create an invoice, you can again use the Copy To button to transfer it to either an A/R or A/P invoice

Note:

If something is incorrect with the Delivery of Goods Receipt PO, you can copy the document to a Return or Goods Return, respectively, instead.